# Istituto Comprensivo Statale

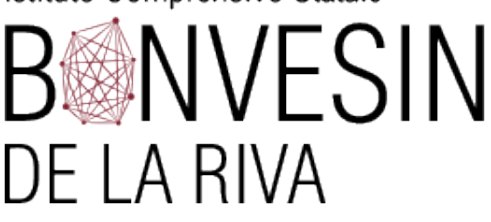

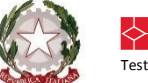

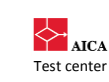

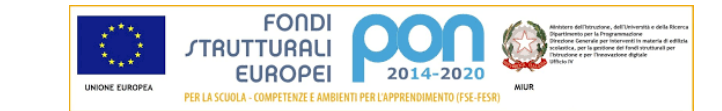

## Allegato Circolare N° 263 del 06/05/2020

Vademecum per l'accesso degli alunni a Google Classroom (da computer)

# **REGISTRAZIONE:** (è necessario utilizzare il browser Google Chrome)

Accedere a classroom.google.com e cliccare su "Utilizza un altro account" oppure "Aggiungi un altro account".

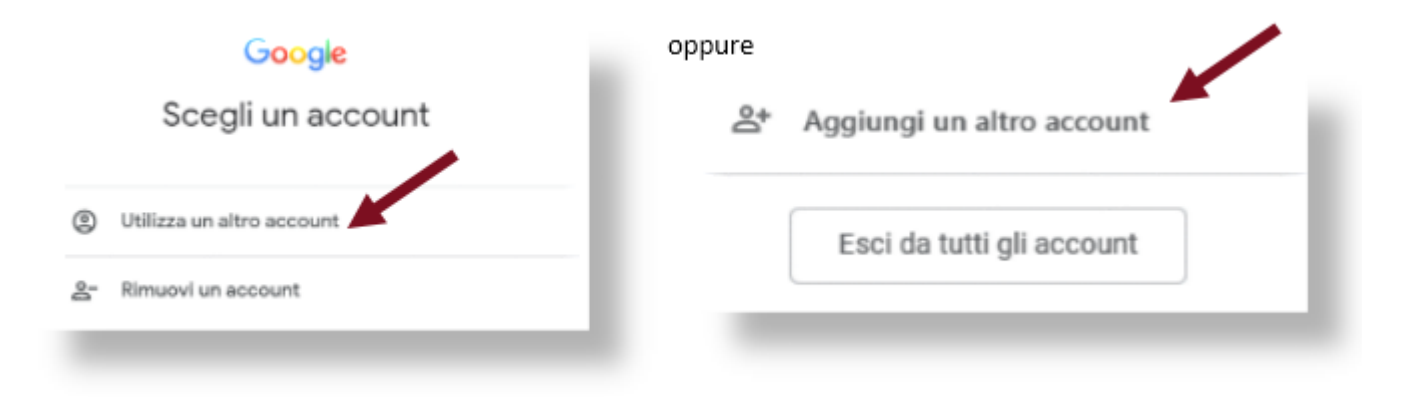

Nel campo indirizzo email inserire nell'ordine: cognome e nome seguiti da @icsbonvesin.gov.it 

Es. rossimario@icsbonvesin.gov.it

# Casi particolari:

Più cognomi: inserire tutti i cognomi nell'ordine corretto seguiti dal nome

Esempio: rossicolomboluigi@icsbonvesin.gov.it

Doppio nome: inserire solo il primo nome

Esempio: Diego Armando Maradona scriverà maradonadiego@icsbonvesin.gov.it

Cognomi o nomi con accento o apostrofo: eliminare accento o apostrofo

Esempio: D'Amico Giulia scriverà damicogiulia@icsbonvesin.gov.it

www.icsbonvesin.edu.it

Via Bonvesin de la Riva, 1 20025 LEGNANO (MI) 0331548306 · 0331546802 info@icsbonvesin.gov.it miic8d9008@istruzione.it miic8d9008@pec.istruzione.it

Codice meccanografico: MIIC8D9008 9204452015 Codice fiscale:

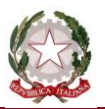

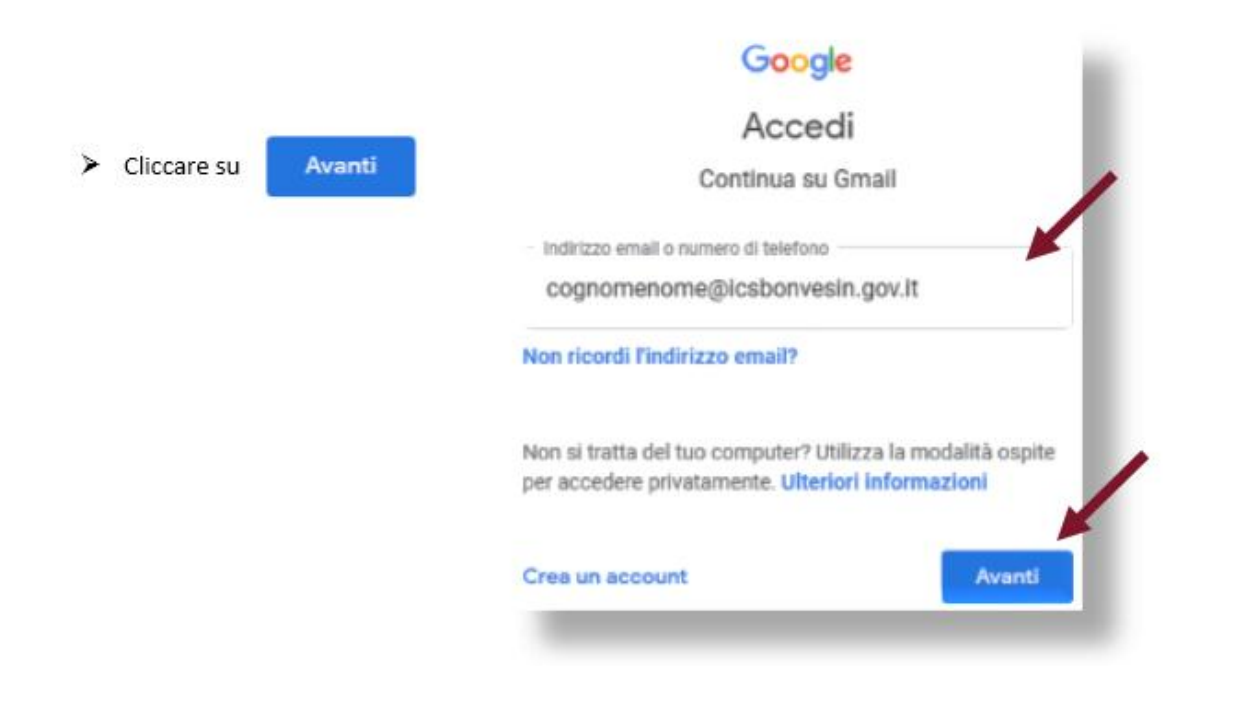

> Inserire la password temporanea cambiami (valida solo per il primo accesso) e cliccare su

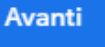

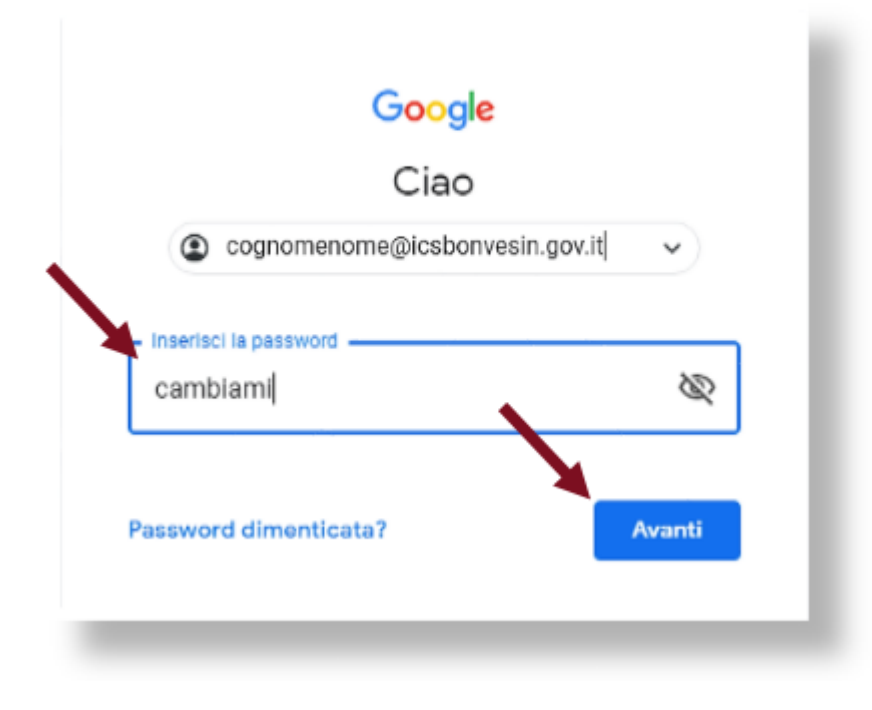

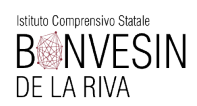

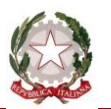

Sostituire la password temporanea con una *password personale*, digitare il codice captcha che viene suggerito

|                                                                     | Google                           |                |
|---------------------------------------------------------------------|----------------------------------|----------------|
| Si suggerisce di trascrivere e<br>conservare la password personale. | cognomenome@icst                 | onvesin.gov.it |
|                                                                     |                                  |                |
|                                                                     | Inscrisci la password            | 0              |
|                                                                     |                                  |                |
|                                                                     | Innutane                         |                |
| •                                                                   | a PORT BO                        | 0              |
|                                                                     | Digita il testo che senti o vedi | 0              |
|                                                                     | Digita il testo che senti o vedi | 0              |

> Nella pagina successiva prendere visione dei "Termini di servizio" e delle "Norme sulla privacy" di Google e

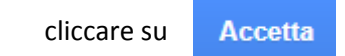

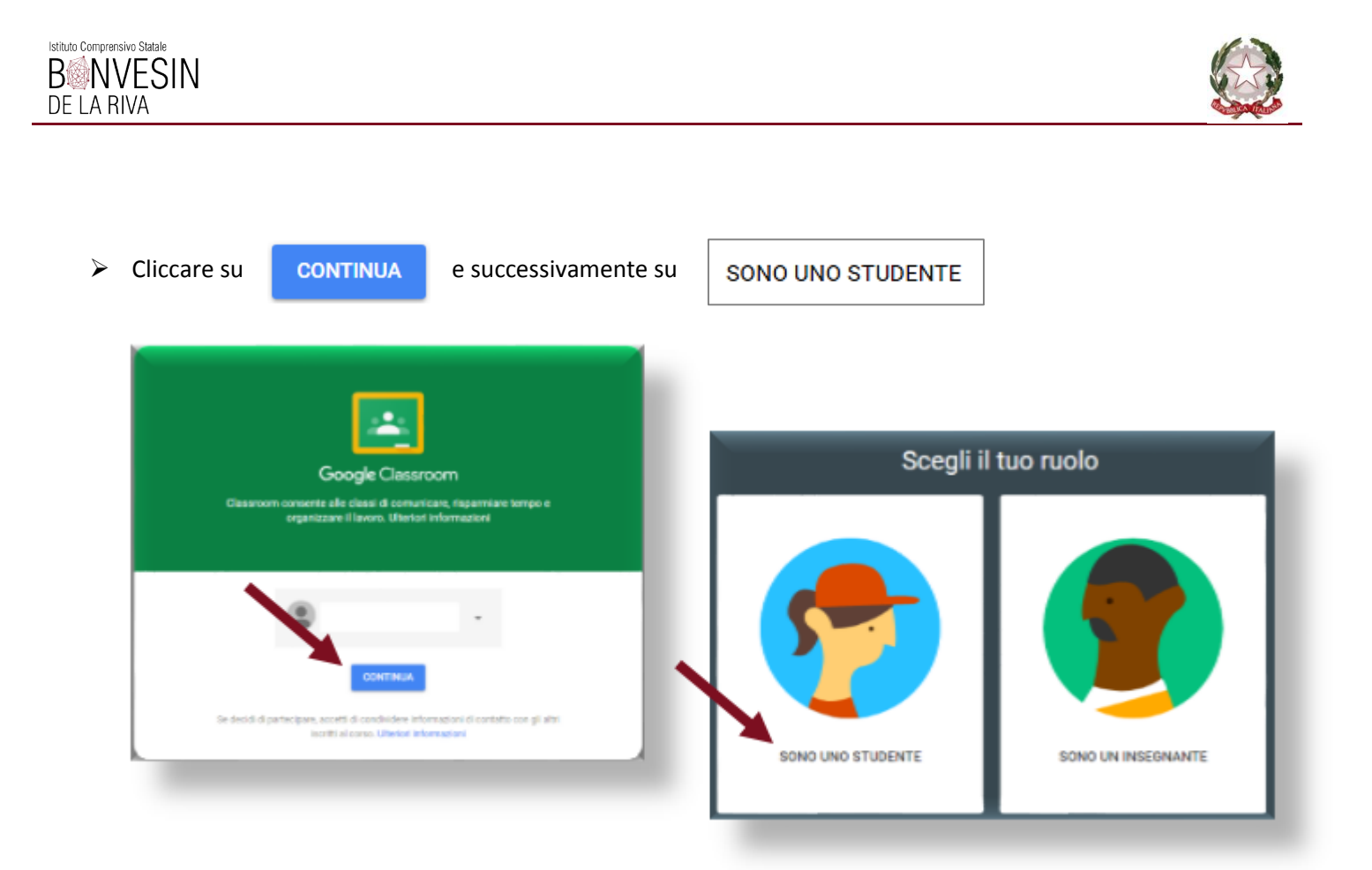

> Iscriversi alle classi virtuali create da ogni docente.

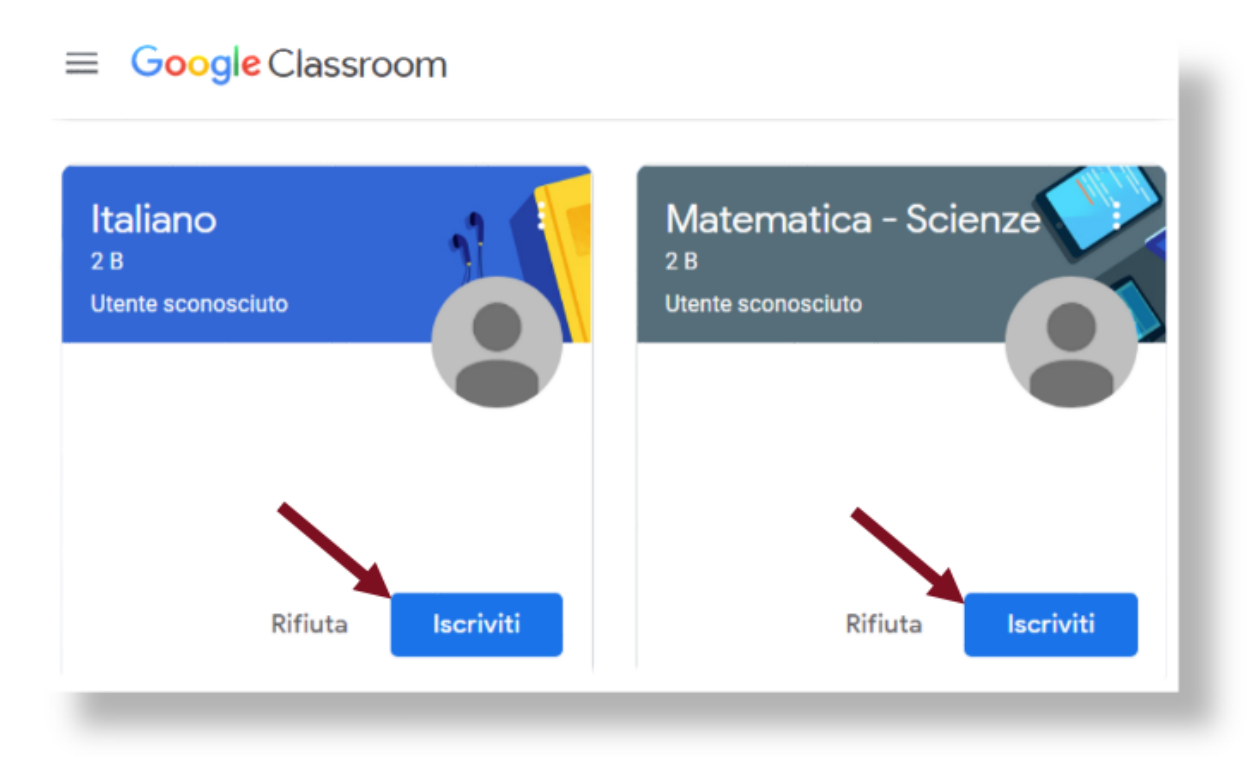

Un tour virtuale vi permetterà di scoprire le varie funzionalità della piattaforma.

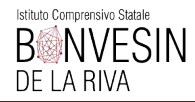

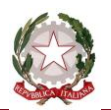

#### **ACCESSO** successivo al primo:

È possibile entrare in Classroom:

 direttamente da classroom.google.com inserendo le proprie credenziali (cognomenome@icsbonvesin.gov.it e la password personale)

#### oppure

- Accedi in alto a destra.

   Imagini
   Imagini
- Nelle schermate successive inserire le proprie credenziali (cognomenome@icsbonvesin.gov.it e la password personale).

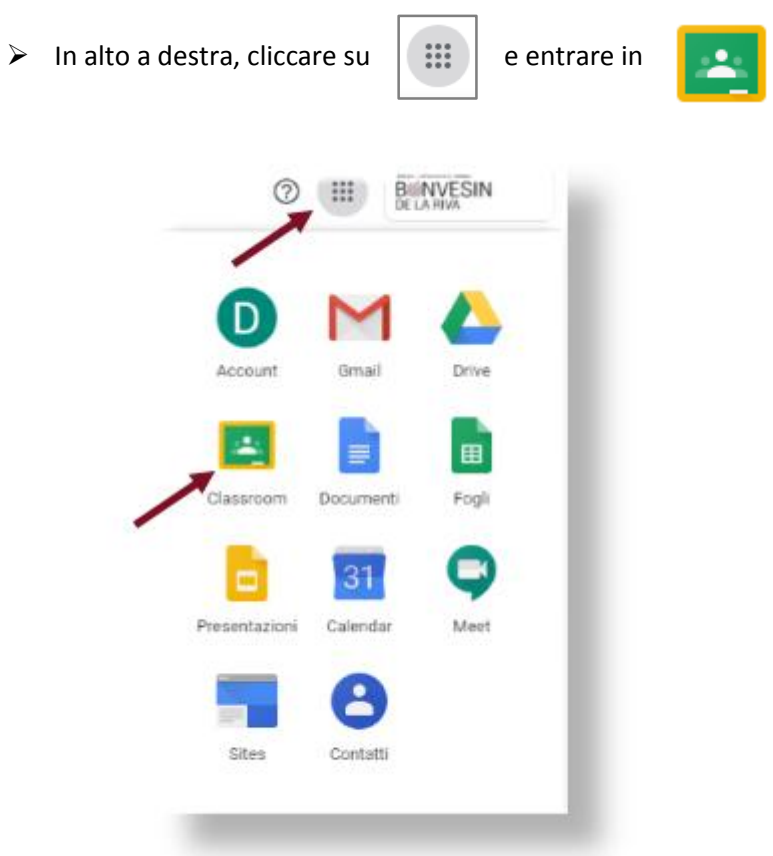

## ATTENZIONE!

Per utilizzare Classroom è necessario accedere sempre con l'account cognomenome@icsbonvesin.gov.it

In caso di difficoltà inviare una mail al seguente indirizzo supporto\_gsuite@icsbonvesin.gov.it indicando: cognome e nome dell'alunno, plesso, classe e sezione e il problema riscontrato.